# EZClaim Advanced 9 ANSI 837P

# Capario Clearinghouse Manual

EZClaim Medical Billing Software December 2013

Capario Client ID#\_\_\_\_\_

Capario SFTP Password\_\_\_\_\_

### 1. Enroll with the Clearinghouse

- EZClaim Rep will contact the Customer to begin Enrollment process.
  - Advanced 8 is updated to latest release, internet connection and email access.
  - Enrollment documentation has been received by customer.
  - Capario Payer ID list has been provided to the customer.
- □ Customer will complete the Provider Enrollment and Credit Card Authorization forms. Forms are faxed to EZClaim at 248-651-9273.
  - EZClaim Rep will contact customer to confirm Enrollment data.

### 2. Enter Claims and Complete Payer Agreements

- Using the Clearinghouse Manual, customer will enter claim data for 2 claims, one Commercial, one BCBS, Medicare or Medicaid Claim. Completed claims are faxed to EZClaim at 248-651-9273.
  - Contacted by EZClaim for claim data entry corrections, if needed.
  - Receive final claim approval from EZClaim.
- □ EZClaim Rep will email or fax Payer Agreements to customer. Payer Agreements are completed by provider/customer with assistance from EDI rep.
  - Customer will mail or fax Payer Agreements following all instructions.
  - Customer will provide tracking form to EDI rep.

### 3. Submit Claims and Move to Production

- □ EZClaim Rep will schedule an appointment for screen sharing session and assists customer in sending first batch of claims to Capario. (Printed Clearinghouse Manual is required for this session.)
  - Customer will print 'test' claim report and fax to EZClaim Rep.

**Note:** Once customer has received verbal or written approval, customer will fax or email a notice of the approval to EZClaim Rep.

□ Once test claims are accepted EDI rep moves customer to 'Production' status. Customer submits claims to Capario.

### 4. Retrieve Reports

Customer retrieves Reports. See page 'Report Overview'

Click on the link below to access the Capario Payer Lists. http://www.capario.com/resource-center/payer-list.aspx

• Click on 'Easy Search Payer List'.

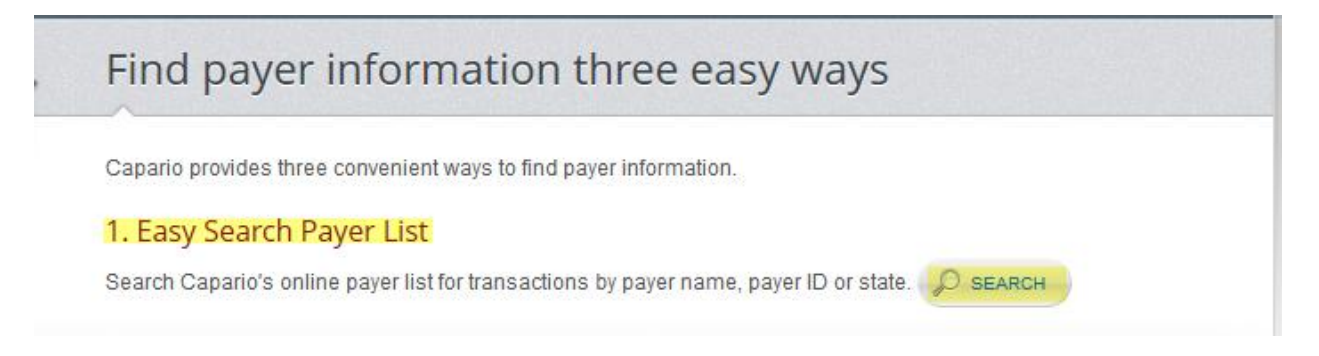

• Use dropdown to select a state for 'State Payers' and/or enter a Payer name in the blank box and then click 'Submit'.

|                                             |                                  |                   |                             | Sear            | ch for a specific Paye                        | er ID or P<br>field, | ayer Name by ente<br>then click "Submit | ring the info<br>". | ormation is         | 1 the text                  |                            |                              |               |           |              |
|---------------------------------------------|----------------------------------|-------------------|-----------------------------|-----------------|-----------------------------------------------|----------------------|-----------------------------------------|---------------------|---------------------|-----------------------------|----------------------------|------------------------------|---------------|-----------|--------------|
|                                             |                                  |                   |                             |                 | ALL                                           | -                    |                                         |                     | Subm                | iit                         |                            |                              |               |           |              |
| Current Listing: A<br>Sort by clicking on c | ALL, Curre<br>column headir      | ent Searcl<br>1gs | h:                          |                 | ALL<br>Nationwide<br>Alabama<br>Alaska        | ×                    |                                         |                     |                     |                             |                            |                              |               |           | Next         |
| <u>Updated</u>                              | <u>Par/</u><br>Non-Par/<br>Trans | Payer<br>ID       | <u>Payer</u><br><u>Type</u> | <u>st</u>       | Arizona<br>Arkansas<br>California<br>Colorado |                      | Line of<br>Business                     | EDI<br>Version      | <u>NPI</u><br>Level | Enrollment<br>Authorization | Payer<br>Response<br>Level | Payer<br>Testing<br>Required | Accept<br>COB | Agreement | <u>Notes</u> |
|                                             | Non-Par                          | 13079             | Commercial                  | MU Alliance Hea | Connecticut                                   |                      | Institutional                           | 4010A1              | All_Use             |                             | File Level                 |                              |               |           |              |

## **Setting Up Your Data**

Before you will be authorized to submit test claims to Capario, you must have your test claims set up in the following format! Please follow these instructions.

Required: You must use a **Capario Payer ID#** for every insurance company you are sending claims. Click on this link and use the <u>http://www.capario.com/resource-center/payer-list.aspx</u> for Payer ID#'s.

### Step 1 - Setting up the Payer Library

Payer Library Icon

| Payer Library                                 |                                                   |                                                                                                    |                                                                                                    |                                                                                                    |                                                                                                    | ×                                                                          |
|-----------------------------------------------|---------------------------------------------------|----------------------------------------------------------------------------------------------------|----------------------------------------------------------------------------------------------------|----------------------------------------------------------------------------------------------------|----------------------------------------------------------------------------------------------------|----------------------------------------------------------------------------|
| Select a payer to edit                        |                                                   |                                                                                                    |                                                                                                    |                                                                                                    |                                                                                                    |                                                                            |
| Select a payer to edit Name BCBS SAMPLE PAYER | Address<br>6789 HOWELL STREET<br>456 FRONT STREET | ST     Payer ID     Ins Type       MI     12345       ST   Enter Payer ID from the Capario Payer ID list | Payer Name:<br>Payer ID:<br>Street Address 1:<br>City/State/Zip:<br>Telephone:<br>Ins. Type Code:<br>Payer Notes:<br>Additional Prog<br>Suppress ad<br>Ignore the ri<br>Export billing<br>Export/Print<br>Enter a followu | BCBS<br>12345<br>6789 HOWELL S'<br>ANYTOWN<br>ANYTOWN<br>A | TREET<br>MI 93939<br>Claim Office Num:<br>paper claims.<br>hen printing or exporting of<br>code even if using a ren<br>acility area when Place of<br>usys after the claim has be<br>ported (leave 0 for no fol | claims.<br>dering provider.<br>: Service is 12.<br>en printed or<br>owup). |
|                                               |                                                   |                                                                                                    | Delete                                                                                                    | Report N                                                                                                    | New Close                                                                                                    | Save                                                                       |

#### Add Payer Information to Library

**Required**: You must have a Payer name and Capraio ID# for every insurance company you are sending electronic claims.

- 1. Enter name of Insurance carrier.
- 2. Enter Capario Payer ID# in 'Payer ID' field.
- 3. **Ins Type Code**: Select only if sending **Medicare** claims as a secondary payer. Use dropdown arrow to select 'Medicare Secondary Claims' Ins Type code.
- 4. Click on the' Save' button.
- 5. Payer information is now listed in the box to the left.

#### **Edit Payer Information**

Highlight the Payer, edit Payer information and then 'Save'.

### Step 2 - Physician, Organization and Facility Library

Physician/Facility Library Icon

**Physician/Facility Library – Library information must be completed before entering patient data.** Once the entries are completed in the library, they will be selected on EZClaim data entry screens. Correct set-up of the Library is important for <u>error free claims</u>.

#### Billing Provider Information (Box 33 on CMS 1500 form)

Note: Do not use initials or credentials. MR., MS., DR., MD, INC. etc.

| (                                                                                                    |                                                                                                    | ) |                            |
|----------------------------------------------------------------------------------------------------|----------------------------------------------------------------------------------------------------|---|----------------------------|
| Physician, Organization and Facility Library                                                                                                    |                                                                                                    |   |                            |
| Physician/Organization Library Entries:                                                                                                    | Use the Tab key to move to the next field. Enter to save.                                                                                                    |   | Use dropdown arrow to      |
| Show: 🖲 Active 🔿 Inactive 🌣 All                                                                                                    | Full Name (Required)                                                                                                    | N | select Classification type |
| Filter: Filter Clear                                                                                                    | BILLING                                                                                                    |   |                            |
| Filter: Filter Clear<br>BILLING - Pay To<br>FACILITY - Facility<br>ORDERING - Ordering<br>REFERING - Retering<br>REFORM Retering<br>THE CENTER - Facility | BILLING         Classification:       Billing       Inactive         Type: <ul> <li>Person</li> <li>Non-Person</li> <li>Last Name if Person or Organization Name if Non-Person</li> <li>BILLING</li> <li>First Name:</li> <li>JOHN</li> <li>Middle:</li> <li>Address Line 1:</li> <li>J31 SOUTH ST</li> <li>Address Line 2:</li> <li>City, State, Zip:</li> <li>COOPERSVILLE</li> <li>MI</li> <li>393934441</li> <li>Telephone:</li> <li>5556667777</li> <li>Fax</li> <li>EMait</li> <li>NP:</li> <li>0987654321</li> <li>Taxonomy Code:</li> <li>Tax ID:</li> <li>Tax ID:</li> <li>Tax ID:</li> <li>Tax ID:</li> <li>Tax ID:</li> <li>Tax ID:</li> <li>Tax ID:</li> <li>Tax ID:</li> <li>Tax ID:</li> <li>Tax ID:</li> <li>Tax ID:</li> <li>Tax ID:</li> <li>Tax ID:</li> <li>Tax ID:</li> <li>Tax ID:</li> <li>Tax ID:</li> <li>TaxID:</li> <li>TaxID:</li></ul> | 5 | 9 digit Zip Code           |
|                                                                                                    | 24 Tax ID Number - 222334444                                                                                                    |   |                            |
|                                                                                                    | Notes:                                                                                                    |   |                            |
|                                                                                                    | A                                                                                                    |   |                            |
| ,<br>Additional ID Numbers (Legacy Numbers):                                                                                                    | ÷                                                                                                    |   |                            |
| Payer ID Type                                                                                                    | /Qualifier ID Number                                                                                                    |   |                            |
| Del                                                                                                    |                                                                                                    |   |                            |
|                                                                                                    |                                                                                                    |   |                            |
| Delete Library List Report Librar                                                                                                    | ry Usage Report New Close Save                                                                                                    |   |                            |

- 1. Enter the Name of Provider, Agency or Business in "Full Name Required' field.
- 2. Select 'Billing' as Classification.
- 3. Select Person or Non-Person as 'Type' depending on the billing provider entry.
- 4. Enter 'Organization' name or 'Last Name' and 'First Name' if person.
- 5. Enter street Address information including 9 digit Zip Code.
  - Note: A P.O. Box address requires setting up a separate billing entry using the Classification of 'Pay to Provider'. Once the entry is completed, go to Tool>Options>Submitter Information to select your 'Pay to Provider' entry.

| ,           | ,                                           |
|-------------|---------------------------------------------|
| Pay To Prov | ider - Do not use unless required by payer: |
|             | <b>▼</b>                                    |
|             |                                             |
| DR BILLING  | à                                           |

- 6. Enter Individual or Organizational NPI number.
- 7. Using the dropdown arrow, select 'Tax ID Type' and enter number.
- 8. Enter Taxonomy Code if required by your insurance company. **Note**: Fax and Email is used for your reference only.

#### **Additional ID numbers**

1. **Situational:** Select' Payer' by clicking in the blank line under 'Payer'. Continue entering ID Type and either the Individual or Group ID Number.

|     | Payer                    | ID Type/Qualifier        | ID Number                  |
|-----|--------------------------|--------------------------|----------------------------|
| Del | BCBS - 6789 HOWELL STREE | Blue Shield Number-1B    | <ul> <li>345678</li> </ul> |
|     |                          | · .                      | •                          |
|     |                          |                          |                            |
| I   | Delete Library List Repo | t Library Usage Report I | New Close Save             |

2. Click on 'Save'.

### Rendering Provider Information (Box 24j on CMS 1500 form)

| Physician, Organization and Facility Library                                                                                                    |                                                                                                    |
|----------------------------------------------------------------------------------------------------|----------------------------------------------------------------------------------------------------|
| Physician, Organization and Facility Library         Physician/Organization Library Entries:         Show:       Active       Inactive       All         Filter:       Filter       Clear         BILLING - Billing       Filter       Clear         BILLING - Pay To       FACLITY - Facility       ORDERING - Ordering         REFERENCE - Defining       Referring         RENDERING - Referring       THE CENTER - Facility | Use the Tab key to move to the next field. Enter to save.<br>Full Name (Required)<br>RENDERING<br>Classification: Rendering  Inactive<br>Type:  Person C Non-Person<br>Last Name if Person or Organization Name if Non-Person<br>RENDERING<br>First Name: JOHN Middle: J<br>Address Line 1:<br>Address Line 2:<br>City, State, Zip:<br>Telephone: Fax:<br>EMail:<br>NPI 0234567678 Taxonomy Code:<br>Tax ID Type: Tax ID: |
|                                                                                                    | Notes:                                                                                                    |
| Additional ID Numbers (Legacy Numbers):                                                                                                    | A<br>7                                                                                                    |
| Payer ID Type.<br>Del                                                                                                    | /Qualifier ID Number                                                                                                    |
| Delete Library List Report Librar                                                                                                    | y Usage Report New Close Save                                                                                                    |

- 1. Enter First and Last name in 'Full Name (Required)' field.
- 2. Select 'Rendering' as 'Classification.
- 3. Select **Person** as Type.
- 4. Enter Last name and First name.
- Enter Individual NPI number.
   Optional: If a Tax ID is required, enter under 'Additional ID Numbers'.
- 6. Click on 'Save'.

#### **Facility Information**

Enter Facility information only if different than the Billing Provider information. (Box 33 of the 1500 form.)

- 1. Enter Facility Name in 'Full Name (Required)' field.
- 2. Select 'Facility' as 'Classification'.
- 3. Select Non-Person as 'Type'.
- 4. Enter Facility Name and Address information including 9 digit Zip Code.
- 5. Enter NPI number.
- 6. Click on 'Save'.

Note: Enter additional Provider and Facility information as required for your claims.

### Step 3 - Patient/Insured Info Screen

| SAMPLE, PATIENT (Age: 46) - 54321 - PA                                             | ATIENT GROUP 1 - EZClaim Advanced 9 Release 0<br>71 mil - Toole - Electronic Claimer, View, Sunnet Adult, 57Claim.com                                                                                                    | _ • •                                                                              |
|------------------------------------------------------------------------------------|----------------------------------------------------------------------------------------------------|------------------------------------------------------------------------------------|
| New Strength Patient Patient Patient                                               | rind 🔐 Claim 📄 Claim 🕢 Claims 🜮 Library 👷 Division 🍃 Report 🎱 D                                                                                                    | ackup 🚺 Exit<br>ata Program                                                        |
| Patient Lot Lot Lot Lot Coupe, PATIENT GROUP 1 2 2 2 2 2 2 2 2 2 2 2 2 2 2 2 2 2 2 | Patient/Insued Info         Physician/Diagnostic Info         Payen/Uther Info         New Charges         Charges         11/7/2013 \$70.00           Medicaid         Tricate         Charges         Group         FEEA         Other         Insued's 10         Number           Patient Last Name         First Name         Mit         2/2/1/957         Copy         First Name         Insued's 10m Audit           Patient Last Name         First Name         Mit         2/2/1/957         Copy         First Name         Insued's 10m Audit           Patient Address         Patient Relationship to Insued         Copy         Insued's 10m Audit         Insued's 10m Audit         Insued' | , First, MI)<br>ess<br>State<br>[ST<br>one Number<br>5565-7777                     |
|                                                                                    | Other Insued's Policy or Group Number         Is Patient's Condition Related To:         Insued's Policy Group Number           Other Insued's Policy or Group Number         Auto Accident C Yes C No         Place (State)           Sb Reserved for NUCC Use         Other Accident C Yes C No         [2/21/1967]                                                                                                    | porFECA Num.<br>Sex<br>I®M ⊂ F                                                     |
|                                                                                    | Science/eed/or NULL: Use     Innuance Plan Or Fri       Other Insurance Plan Name or Program Name     If Patient's Sig On File       Other Insurance Plan Name or Program Name     If Patient's Sig On File       Patient Notes     Pat Bat \$0.00       Patient Notes     Pat Bat \$70.00                                                                                                    | agram Name<br>ath Benefit Plan?<br>Reflected on Claim ⊂ No<br>IZ Print Form & Data |
| ▶ ► ►                                                                              | Reminder Note:                                                                                                    |                                                                                    |
| X<br>Name Date<br>SAMPLE, PATIENT 11/7/2013                                        | Bill Date         Bad Due         Insurance         Paid Stat         Perm Sta         Patient Group         Printed         Exported         Read           3         \$70.00         BCBS         Not Paid         Not Perm         PATIENT GROUP 1         Yo                                                                                                    | y <u>fo Secondary Claim ID</u><br>es No 10                                         |
| Filters - Only Show Claims: Vot Printer                                            | m<br>d I Not Exported I IV Not Permanent IV Not Paid IV Not Archived                                                                                                    | •                                                                                  |

• Do not use words such as 'SAME' or 'NONE' or 'N/A'.

Required: Patient name and address information

Required: Insured information is required if 'Insured' is different than the 'Patient'.

Required: Enter Insured ID Number in this format, 2345678. Do not use dashes or punctuation.

Required: Patient's Birth Date

Required: Patient Relationship to Insured

Required: Patient Signature on File

Required: Check 'Insured Signature on File' for payment to be sent to Provider. If not checked, payment will be sent to the Insured.

#### Box 9b-9c - Reserved for NUCC use. Not used for electronic billing

#### Other Insured Information.

- Enter secondary data only if submitting a secondary insurance for this claim.
- Enter secondary 'Insured's ID' and 'Patient Relationship to Insured' on the **Payers/Other Info** tab.

Note: Enter any additional information requested by the insurance company.

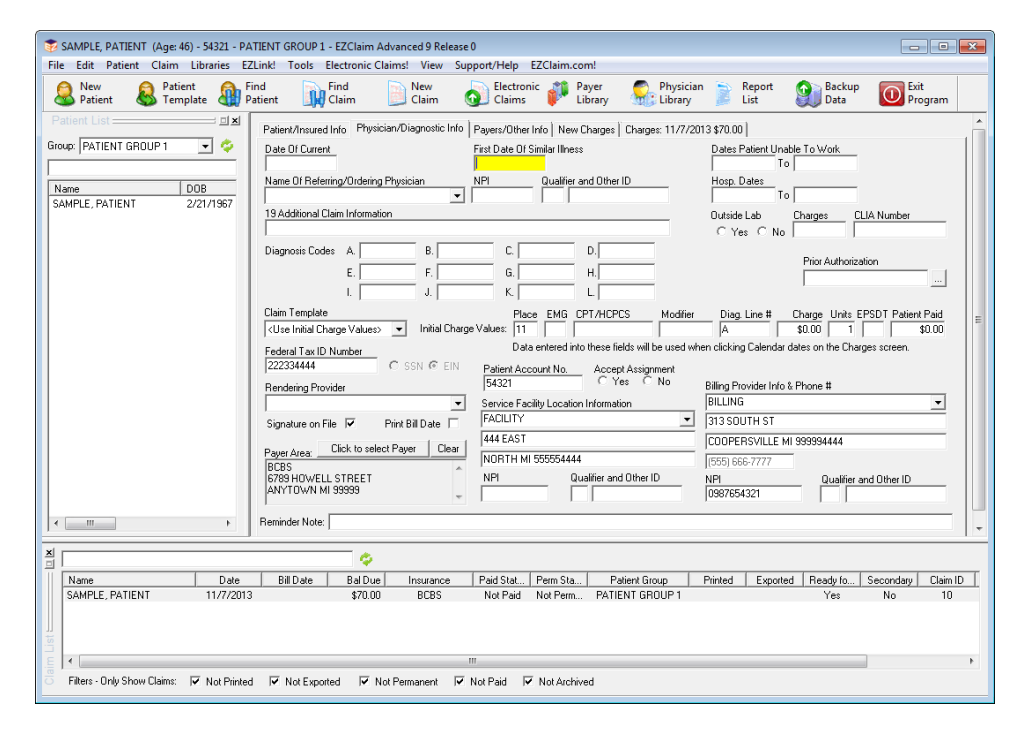

### Step 4 - Physician/Diagnostic Info Screen

#### **Field Requirements**

Required: Billing Provider Info & Phone Number information. Use dropdown arrow to select the Physician/Organization name.

Required: Accept Assignment indicator. 'Yes' or 'No' Required: Physician Signature on File indicator

If required by your Payer, enter the following information.

- Rendering Provider information previously set up in the Physician/Facility Library.
- Date of Current This is the default 'Date of Current' field. Enter a date in this field only if the date is used for <u>all</u> charges for this patient. For Medicare this date cannot be same as first date of service.
- Referring or Ordering Provider
- Facility Information Do not enter facility information unless Facility data is different from Billing information or Place of Service is a 12 or required by your insurance company.

| S New 😣 Patient 🗿 Patient            | Find I Find New Delectronic 🌮 Pa<br>Patient I Claim Claims Find Lil                                                                                                    | ayer 🧟 Physician 🍺 Report 👔<br>brary 🛃 Library 📄 List               | Backup<br>Data Dot Exit              |
|--------------------------------------|----------------------------------------------------------------------------------------------------|---------------------------------------------------------------------|--------------------------------------|
| atient List 💷 🗷                      | Patient/Insured Info Physician/Diagnostic Info Payers/Other Info New C                                                                                                    | Charges Charges: 11/7/2013 \$70.00                                  |                                      |
| oup: PATIENT GROUP 1 🔄 🍣             | Click to Select Primary Payer                                                                                                    | Clear Secondary Click to Select                                     | Secondary Payer                      |
| Ame DOB<br>AMPLE, PATIENT 2/21/1967  | Primary Payer (ID):         (12345) BCBS           Address 1:         6789 H0VvELL STREET           Address 2:         Cty, ST, Zip:           Address 2:         AVYTOWN MI 99999 | Secondary Payer (ID):<br>Address 1:<br>Address 2:<br>City, ST, Zip: |                                      |
|                                      | Primary Claim Filing Ind: BL 💌                                                                                                    | Sec. Claim Filing Ind:                                              |                                      |
|                                      |                                                                                                    | Secondary/Other Insured's ID:                                       |                                      |
|                                      |                                                                                                    | Patient Relationship to Other Insured                               |                                      |
|                                      |                                                                                                    | Other Insured's DOB Sex                                             |                                      |
|                                      |                                                                                                    | CMCF                                                                |                                      |
|                                      |                                                                                                    |                                                                     |                                      |
|                                      | EDI Notes   Optional Billing Data   Misc Patient Data   Provider ID Numbers                                                                                                    | s   Indicators   Print Options   Contact Info                       | -                                    |
|                                      | EDI Notes   Optional Billing Data   Misc Patient Data   Provider ID Numbers<br>EDI Claim Note. IT Include Notes With EDI File                                                      | s   Indicators   Print Options   Contact Info                       |                                      |
|                                      | EDI Notes   Optional Billing Data   Misc Patient Data   Provider ID Numbers<br>EDI Claim Note.                                                                                     | s   Indicators   Print Options   Contact Info                       |                                      |
|                                      | EDI Notes   Optional Billing Data   Misc Patient Data   Provider ID Numbers<br>EDI Claim Note.                                                                                     | s   Indicators   Print Options   Contact Info                       |                                      |
|                                      | EDI Notes   Optional Billing Data   Misc Patient Data   Provider ID Numbers<br>EDI Claim Note.                                                                                     | s   Indicators   Print Options   Contact Info                       | Lock Record                          |
|                                      | EDI Notes   Optional Billing Data   Misc Patient Data   Provider ID Numbers<br>EDI Claim Note.                                                                                     | s Indicators Print Options Contact Info                             | □ Lock Record<br>□ Patient Is Active |
| <u> </u>                             | EDI Notes   Optional Billing Data   Misc Patient Data   Provider ID Numbers<br>EDI Claim Note.                                                                                     | s   Indicators   Print Options   Contact Info                       | Lock Record     Patient Is Active    |
| <u> </u>                             | EDI Notes   Optional Billing Data   Misc Patient Data   Provider ID Numbers EDI Claim Note.                                                                                        | s   Indicators   Print Options   Contact Info                       | ☐ Look Record<br>☑ Patient Is Active |
| m ,                                  | EDI Notes   Optional Billing Data   Misc Patient Data   Provider ID Numbers EDI Claim Note.  Include Notes With EDI File                                                           | s Indicators Print Options   Contact Info                           | Lock Record     Patient Is Active    |
| Name Date<br>SAMPLE, PATIENT 11/7/20 | EDI Notes   Optional Billing Data   Misc Patient Data   Provider ID Numbers EDI Claim Note.  Include Notes With EDI File                                                           | s Indicators Print Options   Contact Info                           | Lock Record<br>Patient Is Active     |

### Step 5 – Payers/Others Info Screen

### **Primary/Destination Payer**

- 1. Required: Click 'Primary Payer' button to select Payer previously set up in the Payer Library. Select 'Payer' by highlighting the Primary Payer and click 'OK'.
- 2. Required: 'Primary Claim Filing Indicator'.

#### Secondary/Other Payer

- 1. Required: Secondary/Other Payer
- 2. Required: Claim Filing Indicator
- 3. Required: Secondary/Other Insured's ID#
- 4. Required: Patient Relationship to Insured

**Note:** See tabs below for additional Situational information. **Do not** enter 'Situational' information unless required by your insurance company.

Note: To Delete a Payer on Payer/Others Info screen, click on the 'Clear Primary' or 'Clear Secondary' button.

**EDI Claim Notes:** To include notes in Loop 2300 NTE Segment of your electronic file, check the 'Include Notes with EDI' file checkbox.

Step 6 - New Charges Screen

| Image: Dodge in the Physics Viagoonto Into J Physics Viagoonto Into J Physics Viagoonto Into Viagoonto Viagoonto Into J Physics Viagoonto Into J Physics Viagoonto In | New & Patient A Fi<br>Patient & Template A Fi          | nd 🔐 Find Determine 🧬 Payer hysician 🍃 Report 🗿 Backup 🧕 Electronic 🧬 Payer hysician 🍃 Report 🎒 Backup 🧕 Electronic Program 🗖                                                                                                    |
|----------------------------------------------------------------------------------------------------|--------------------------------------------------------|----------------------------------------------------------------------------------------------------|
| Def         Def           PH \$1000 in the Ansour Paid field.         Total Drage and Applied Ant         \$70.00         \$40.00         Balance         \$70.00           Intermediation                                                                                                    | AND FATENT GROUP 1                                     | Peterd/Inuard Intol         Physician/Diagnosite Intol         Pages         Other Intol         Non-Proteint           Paterd/Inuard         Intol Protect         Nor Protect         Nor Protec                                                                                                    |
| Name         Date         Bill Date         Bill Date         Bill Date         Insurance         Paid Stat         Paim Sta         Patient Group         Printed         Exported         Ready to         Secondary         Claim ID           SAMPLE_PATIENT         11/7/2013         170.00         BCBS         Not Peen         PATIENT GROUP 1         Vee         Na         10           SAMPLE_PATIENT         12/11/2013         125.00         BCBS         Not Peen         PATIENT GROUP 1         Vee         Yee         11                                                                                                    | · · ·                                                  | Or ill         Pert Bollo in the Amourt Pad field         Total Drage and Applied Ant         \$270.00         \$30.00         Balance         \$370.00           Use Insurance Orange Balance         Total Prisary Insurance Pagesert         \$50.00         Line Court 2           Preminder Note:                                                                                                    |
| Name         Date         Date         Data Date         Data Date         Instruction         Phat Star,         Phane Star,         Phane Date Data Data         Depart of the secondary         Data Data         Data Data         Data Data         Data Data         Data Data         Data Data         Data Data         Data Data         Data Data         Data Data         Data Data         Data Data         Data Data         Data         D                                                                                                    |                                                        |                                                                                                    |
|                                                                                                    | SAMPLE, PATIENT 11/7/2013<br>SAMPLE, PATIENT 12/11/201 | I Indide Lapole Insurance Particle, Particle, |

Required: Click on the calendar to select 'Date of Service'. Enter charges and other service line information. Required: ICD Indicator, using the dropdown box select 9 for ICD-9 or 0 for ICD-10 codes. Cannot have BOTH ICD-9 AND ICD-10 codes on a claim.

| Diagnosis Codes: A. 3004 | B. 4610   | C. 53 | 52 D.     | E.            | F.    |         |
|--------------------------|-----------|-------|-----------|---------------|-------|---------|
| ICD Ind. 🔋 💌 G.          | Н.        | I. 🗌  | J. 🗌      | К.            | L.    |         |
| Initial Ch. 0 ICD-10     |           |       | A         | \$0.00 \$0.00 | 1     |         |
| a ico-a                  | Procedure |       | Dian Code | Applied       | FPSDT | Print/F |

Required: Diagnosis codes.

Required: Enter the diagnostic code pointers (ABCD etc.) on the charges line. Do not use the actual diagnosis code in this box, 24E, only pointers. Enter no more than four DX pointers on each service line. Required: Place of Service, must use 2 digits.

Below are the most commonly used codes.

- 11 Office
- 12 Home
- 21 Inpatient Hospital
- 22 Outpatient Hospital
- 24 Ambulatory Surgical Center
- 41 Ambulance (Land)
- 99 Other Unlisted Facility
- Required: Procedure Codes

**Situational**: Rendering Provider: This data is pulled from the Rendering Provider information which has been selected on the Physician/Diagnostic Info tab. If Rendering Provider information has not been selected on the Physician/ Diagnostic Info tab, use the dropdown arrow to select the Rendering Provider previously set up in the Physician/Facility Library.

Situational: Enter EMG only if requested by your insurance company. Usually left blank.

**NOTE: DME** Companies do not use Rendering Providers. Leave the rendering provider fields blank.

### Step 7 – Sample Claims

If you have not yet faxed your 'Sample Claims' to EZClaim, follow these instructions.

- 1. Go to the Patient/Insured screen and confirm that 'Print Form and Data' is checked on the bottom right of the screen.
- 2. Go to the Charges screen and click on 'Print 1500' button.
- 3. Fax Sample claims to EZClaim at 248.651.9273.

### **Step 8 - Uploading Claims to the Clearinghouse**

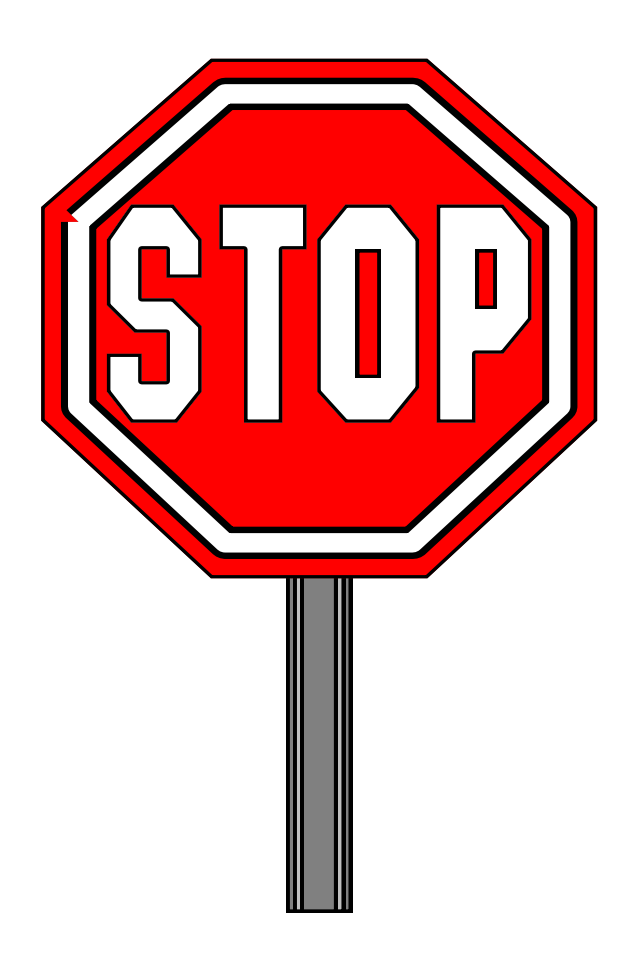

Do not Upload claims to the Clearinghouse until instructed by your EZClaim EDI Rep.

### Step 9 - Submitting Claims Using EZClaim SFTP

Menu Location: Electronic Billing Icon

1. Using the dropdown arrow select 'Capario Secure 837 5010'. Once selected DO NOT change this format!

| Export Claims for E | Electronic Bil | ling       |                 |                       |             |         |          |                  | ×                                                                            |
|---------------------|----------------|------------|-----------------|-----------------------|-------------|---------|----------|------------------|------------------------------------------------------------------------------|
| Format: Capario S   | ecure 837 501  | 0          | - 1             | •                     |             |         |          |                  |                                                                              |
| Show All Patier     | nt Groups      | To cha     | inge the sort ( | order, click on the ( | column head | ng      |          | 0 Items Selected |                                                                              |
| Name                | 1st Clai       | NPI        | Billing         | Dest Insura           | Facility    | Renderi | Claim ID | Ready For EDI    | Send                                                                         |
| SAMPLE, P           | 11/7/2013      | 0987654321 | BILLING         | BCBS                  |             |         | 10       | Yes              | Get Reports                                                                  |
|                     |                |            |                 |                       |             |         |          |                  | Capario FTP                                                                  |
|                     |                |            |                 |                       |             |         |          |                  | Check for Errors                                                             |
|                     |                |            |                 |                       |             |         |          |                  | Detailed View                                                                |
|                     |                |            |                 |                       |             |         |          |                  | Close                                                                        |
|                     |                |            |                 |                       |             |         |          |                  | Show Previous Batch                                                          |
|                     |                |            |                 |                       |             |         |          |                  | Check All                                                                    |
|                     |                |            |                 |                       |             |         |          |                  | Uncheck All                                                                  |
|                     |                |            |                 |                       |             |         |          |                  | Help                                                                         |
|                     |                |            |                 |                       |             |         |          |                  |                                                                              |
|                     |                |            |                 |                       |             |         |          |                  | Filters:<br>Only Show Claims<br>Ready for EDI<br>Not Printed<br>Not Exported |
| •                   |                |            |                 |                       |             |         |          | 4                | 🔲 Not Paid                                                                   |

- 2. Select claims to be exported by checking the check box next to claim. Note: You may also click the 'Check All' box if all claims are ready to submit.
- 3. Click on the 'Check for Errors' button.

| Export Claims for I | Electronic Bil | ling                                       |                                              |                                                          |                                             |                                                   |                |                 | 2                            |
|---------------------|----------------|--------------------------------------------|----------------------------------------------|----------------------------------------------------------|---------------------------------------------|---------------------------------------------------|----------------|-----------------|------------------------------|
| Format: Capario S   | ecure 837 501  | 0                                          | -                                            |                                                          |                                             |                                                   |                |                 |                              |
| 🔲 Show All Patier   | nt Groups      | To cha                                     | ange the sort o                              | order, click on the                                      | column headi                                | ng                                                |                | 1 Items Checked |                              |
| Name                | 1st Clai       | NPI                                        | Billing                                      | Dest Insura                                              | Facility                                    | Renderi                                           | Claim ID       | Ready For EDI   | Send                         |
| SAMPLE, P           | 11/7/2013      | 0987654321                                 | BILLING                                      | BCBS                                                     |                                             |                                                   | 10             | Yes             | Get Reports                  |
|                     |                |                                            |                                              |                                                          |                                             |                                                   |                |                 | Capario FTP                  |
|                     | E7Claim        |                                            |                                              |                                                          |                                             |                                                   |                | n 7             | Check for Errors             |
|                     | LZCIaim        |                                            |                                              |                                                          |                                             |                                                   |                |                 | Detailed View                |
|                     |                | No errors fo                               | ound by EZC                                  | laim's Analyzer p                                        | orogram.                                    |                                                   |                |                 | Close                        |
|                     |                | Please note<br>data from a<br>errors, miss | that EZClair<br>vailable segr<br>ing segment | n's analyzer prog<br>ments and does<br>errors or other o | jram checks<br>not catch in<br>lata that ma | only for miss<br>valid structure<br>y be required | ing<br>e<br>by |                 | Show Previous Batch          |
|                     |                | the insuran                                | ce company                                   |                                                          |                                             |                                                   |                |                 | Check All                    |
|                     |                | If you would                               | d like to see<br>'Check for F                | the full analyzed                                        | results, hold                               | the Ctrl key                                      | while          |                 | Uncheck All                  |
|                     |                | chenning the                               | encention                                    |                                                          |                                             |                                                   |                |                 | Help                         |
|                     |                |                                            |                                              |                                                          |                                             |                                                   | ОК             |                 |                              |
|                     |                |                                            |                                              |                                                          |                                             |                                                   |                |                 | Filters:<br>Only Show Claims |
|                     |                |                                            |                                              |                                                          |                                             |                                                   |                |                 | Ready for EDI                |
|                     |                |                                            |                                              |                                                          |                                             |                                                   |                |                 | Not Printed                  |
| •                   |                | 111                                        |                                              |                                                          |                                             |                                                   |                | 4               | Not Paid                     |

- 4. If the analyzed report states there are errors, return to the claim and correct errors. Once errors have been corrected, return to 'Electronic Claims' and continue.
- 5. If the report states there are no errors, click on OK, click on the 'Send' button.

| Ext | ort Claims for E    | ectronic Bil  | lina       |                |                     |               |         |          |                 |    | ×                                                                          |
|-----|---------------------|---------------|------------|----------------|---------------------|---------------|---------|----------|-----------------|----|----------------------------------------------------------------------------|
|     |                     |               |            |                |                     |               |         |          |                 |    |                                                                            |
| F   | ormat:   Capario Se | ecure 837 501 | 0          | •              |                     |               |         |          |                 |    |                                                                            |
|     | Show All Patier     | nt Groups     | To cha     | nge the sort o | order, click on the | column headir | g       |          | 1 Items Checker | ±  |                                                                            |
|     | Name                | 1st Clai      | NPI        | Billing        | Dest Insura         | Facility      | Renderi | Claim ID | Ready For EDI   |    | Send                                                                       |
|     | SAMPLE, P           | 11/7/2013     | 0987654321 | BILLING        | BCBS                |               |         | 10       | Yes 🖊           | 7  | Get Reports                                                                |
|     |                     |               |            |                |                     |               |         |          |                 |    | Capario FTP                                                                |
|     |                     |               |            |                |                     |               |         |          |                 |    | Check for Errors                                                           |
|     |                     |               |            |                |                     |               |         |          |                 |    | Detailed View                                                              |
|     |                     |               |            |                |                     |               |         |          |                 |    | Close                                                                      |
|     |                     |               |            |                |                     |               |         |          |                 | ş  | Show Previous Batch                                                        |
|     |                     |               |            |                |                     |               |         |          |                 |    | Check All                                                                  |
|     |                     |               |            |                |                     |               |         |          |                 |    | Uncheck All                                                                |
|     |                     |               |            |                |                     |               |         |          |                 |    | Help                                                                       |
|     |                     |               |            |                |                     |               |         |          |                 |    |                                                                            |
|     |                     |               |            |                |                     | -             |         |          |                 | Fi | iters:<br>Only Show Claims<br>Ready for EDI<br>Not Printed<br>Not Exported |
|     | •                   |               | 111        |                |                     |               |         |          | 4               |    | Not Paid                                                                   |

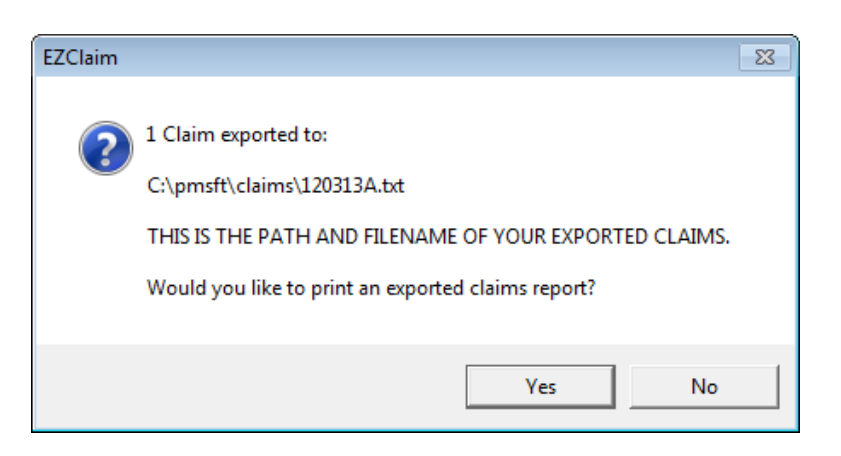

- 6. Select 'Yes' to print an 'Exported Claims' Report.
- 7. File will then automatically upload and a confirmation message, 'Claim files uploaded successfully!' will be displayed and transmission is complete. If the file fails to upload, see 'Common Capario EDI Errors' at end of document..

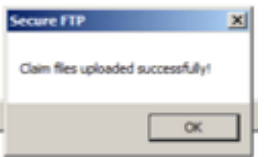

### Step 10 – Reports

1. To download reports open the Capario FTP program and click on 'Download Reports'.

| 😨 Secure FTP Transfer - Version 8.10                                                 |                            |                         | ×                                 |
|--------------------------------------------------------------------------------------|----------------------------|-------------------------|-----------------------------------|
|                                                                                      |                            |                         |                                   |
| Claim File to Upload                                                                 | Delete <u>C</u> laim File  | Add Claim <u>F</u> iles |                                   |
| File Name   Date Created   Claim Count                                               |                            |                         | Upload Claims                     |
|                                                                                      |                            |                         |                                   |
|                                                                                      | 1                          | 1                       |                                   |
| Reports (Double Click to View and Print Report) Bold = New Report Backup/Restore Rpt | s Delete <u>R</u> eport(s) | Archive Report(s)       |                                   |
| Date 🔽 File Type 💽 File Name                                                         |                            |                         | Download Benorts                  |
| 12/03/2013 Daily Verification 1111111.2013120311111.REC                              |                            | 7                       |                                   |
| 12/02/2013 File Verification Report 20131203-222222-555555555AUK                     |                            |                         | Construction Architecture Reports |
| 12703/2013 TEX DOCUMENT SAMILEOSS.tx                                                 |                            |                         | I view Alcrived Reports           |
|                                                                                      |                            |                         | Search Files For:                 |
|                                                                                      |                            |                         |                                   |
|                                                                                      |                            |                         | Search Clear                      |
|                                                                                      |                            |                         |                                   |
|                                                                                      |                            |                         | Exit                              |
|                                                                                      |                            |                         | -2                                |
|                                                                                      |                            |                         | Discourse Octions                 |
| Quick View                                                                           |                            |                         | Flogram Options                   |
| Double click the report file to view the contents                                    |                            | A                       | Test Connection                   |
|                                                                                      |                            |                         |                                   |
|                                                                                      |                            |                         | Activity Log                      |
|                                                                                      |                            |                         | A                                 |
|                                                                                      |                            |                         |                                   |
|                                                                                      |                            |                         |                                   |
|                                                                                      |                            |                         |                                   |
|                                                                                      |                            |                         |                                   |
|                                                                                      |                            |                         |                                   |
|                                                                                      |                            |                         |                                   |
|                                                                                      |                            | Ψ                       |                                   |
|                                                                                      |                            | +                       | <b>T</b>                          |
|                                                                                      |                            |                         |                                   |

- 2. Double click on a Report file name to open
- 3. View Reports. If your report states that your claims have errors, make necessary changes to claims and resubmit claims.

### **Managing Reports**

- After viewing it is suggested that reports are 'Archived' and not 'Deleted'.
- To select multiple reports, hold down the Ctrl key and highlight reports to be deleted or archived.
- To 'Restore' reports, click on 'Backup/Restore Rpts', browse to backup report location and click 'Open'.

| Secure FTP Transfer - Version 8.10                                                                                          | ×                     |
|----------------------------------------------------------------------------------------------------|-----------------------|
|                                                                                                    | -1                    |
| Claim File to Upload Delete Llaim File: Add Claim File:                                                                     |                       |
| File Name   Date Created   Claim Count                                                                                      | Upload Claims         |
|                                                                                                    |                       |
| - Bandte Double Dick to View and Dick Banoti Banoti Bandt - New Banoti Bankun/Restore Rote Delete Benotifi (Girchove Report | m                     |
| Tebrite (Detaile Cleck to Year and Thirk Tebrit                                                                             | <u></u>               |
| Date File Type File Name                                                                                                    | Download Benorts      |
|                                                                                                    |                       |
|                                                                                                    | View Archived Reports |
|                                                                                                    |                       |
|                                                                                                    | Search Files For:     |
|                                                                                                    |                       |

# Resubmitting Claims Electronic Billing Icon

1. Click on the 'Show Previous Batch' button.

| Export Claims for E | Export Claims for Electronic Billing |            |                 |                       |              |         |          |                 |                                                                              |
|---------------------|--------------------------------------|------------|-----------------|-----------------------|--------------|---------|----------|-----------------|------------------------------------------------------------------------------|
| Format: Capario Se  | cure 837 501                         | 0          | -               |                       |              |         |          |                 |                                                                              |
| 🔲 Show All Patien   | t Groups                             | To cha     | inge the sort o | order, click on the ( | column headi | ng      |          | 1 Items Checked |                                                                              |
| Name                | 1st Clai                             | NPI        | Billing         | Dest Insura           | Facility     | Renderi | Claim ID | Ready For EDI   | Send                                                                         |
| SAMPLE, P           | 11/7/2013                            | 0987654321 | BILLING         | BCBS                  |              |         | 10       | Yes             | Get Reports                                                                  |
|                     |                                      |            |                 |                       |              |         |          |                 | Capario FTP                                                                  |
|                     |                                      |            |                 |                       |              |         |          |                 | Check for Errors                                                             |
|                     |                                      |            |                 |                       |              |         |          |                 | Detailed View                                                                |
|                     |                                      |            |                 |                       |              |         |          |                 | Close                                                                        |
|                     |                                      |            |                 |                       |              |         |          | 7               | Show Previous Batch                                                          |
|                     |                                      |            |                 |                       |              |         |          |                 | Check All                                                                    |
|                     |                                      |            |                 |                       |              |         |          |                 | Uncheck All                                                                  |
|                     |                                      |            |                 |                       |              |         |          |                 | Help                                                                         |
|                     |                                      |            |                 |                       |              |         |          |                 |                                                                              |
|                     |                                      |            |                 |                       |              |         |          |                 | Filters:<br>Only Show Claims<br>Ready for EDI<br>Not Printed<br>Not Exported |
| •                   |                                      | 111        |                 |                       |              |         |          | Þ               | 🔲 Not Paid                                                                   |

2. Highlight and then double click on the previous batch of claims to view.

| P | revious Submissio    | on Reports              |              |               |             |             | <b>—</b> × |
|---|----------------------|-------------------------|--------------|---------------|-------------|-------------|------------|
|   | Select a previous su | ubmission and click OK: |              |               |             |             |            |
|   | File Name            | Export Date/Time        | Submission # | Func. Group # | Claim Count | Group Name  | OK         |
|   | 120313A.txt          | 12/03/2013 14:10        | 8            | 4             | 1           | PATIENT GRO |            |
|   |                      |                         |              |               |             |             | Cancel     |
|   |                      |                         |              |               |             |             |            |
|   |                      |                         |              |               |             |             |            |
|   |                      |                         |              |               |             |             |            |
|   |                      |                         |              |               |             |             |            |
|   |                      |                         |              |               |             |             |            |
|   |                      |                         |              |               |             |             |            |
|   |                      |                         |              |               |             |             |            |
|   |                      |                         |              |               |             |             |            |
|   |                      |                         |              |               |             |             |            |
|   |                      |                         |              |               |             |             |            |
|   |                      |                         |              |               |             |             |            |
|   | 1                    |                         |              |               |             |             |            |

- 3. Claims are now ready to select and resubmit.
- 4. Select by highlighting all claims or individual claims to re-export.
- 5. Click on the 'Send' button.
- 6. Confirm 'Claim File Upload Successful'.

Capario currently offers the following electronic reports to assist in the prompt and accurate processing of electronic submissions:

(ACK) – File Verification Report (REC) – Daily Verification Report – Processed or Rejected (INS) – Payor Response Report (ARA or ERA) - Electronic Remittance Advice (835) Report\* (HTML) – Print EOB

### **File Verification Report (ACK)**

File Verification Report: This report confirms receipt of your Inbound file and will be available the same day.

#### CAPARIO

#### FILE VERIFICATION REPORT

| Statement Generated<br>Client Number | Tuesday, December<br>000xxxxxx | 28, | 2010 | 12:27:30 | PM |
|--------------------------------------|--------------------------------|-----|------|----------|----|
| Capario File ID<br>File Size         | CLM6666666<br>2020             |     |      |          |    |

This statement represents receipt of an inbound file. A detailed report will be available within 24 hours.

### **Daily Verification Report (REC)**

**Daily Verification Report:** This report is generated within 1 business day of submission and verifies each claim transmitted to Capario. The Status code indicates that the claim was <u>Processed</u> by Capario and has been submitted to the Payor for processing or that the claim was <u>Rejected</u> by Capario.

### **Payor Reports (INS)**

**Note:** Not all payers will return each report. Some payers will provide Rejection reports only. See report sample on page 22.

**Payor Status Reports:** These reports are provided 2-7 business days after Capario processing and shows processing and adjudication information from the Payor. The Payor report types provided vary by Payor. The most common Payor report types are:

Payor <u>Acceptance</u> Report: This report indicates the Payor has received (accepted) the claim for further processing.

**Payor** <u>Status</u> **Report:** This report indicates that the Payor is processing the claim and has a processing update to report.

**Payor** <u>Rejection</u> Report: This report indicates the Payor has attempted to process the claim, but it contains invalid or missing information.

# Sample Capario Reports

- P Processed by Capario and forwarded to the Payer.
   R Rejected by Capario for missing or invalid data, correct and resent to Capario

|                                                                                                    | SAMI                                                                                                    | PLE REC REP                                                                                                    | ORT                                                                                                    |                                                                                                    |                                                                                                    |
|----------------------------------------------------------------------------------------------------|----------------------------------------------------------------------------------------------------|----------------------------------------------------------------------------------------------------|----------------------------------------------------------------------------------------------------|----------------------------------------------------------------------------------------------------|----------------------------------------------------------------------------------------------------|
|                                                                                                    | CAPARIO, INC.                                                                                                    | (714) 979                                                                                                    | -4467                                                                                                    |                                                                                                    |                                                                                                    |
| CAPARIO, Inc <mark>D</mark>                                                                                                    | AILY CLAIMS-VER                                                                                                    | IFICATION S                                                                                                    | tatement                                                                                                   |                                                                                                    | PAGE: 1                                                                                                    |
| <mark>Statement Genera</mark><br>File Name: IMO8<br>Client Name : DR<br>Client Number: 9                                                                            | u <mark>ted: 012/16/08</mark><br>/1601CLM163354CN<br>/ JOHN DOE<br>/9990000                                                                  | At: 14:44:0<br>V                                                                                                    | 9 <mark>Processe</mark>                                                                                    | d: 12/16/2                                                                                                    | cessed                                                                                                    |
| SUB<br>Patient Account<br>V102L83415<br>V98L44351<br>V102L92180<br>V98L44351<br>V101L98455<br>V104L32475<br>V104L3377<br>1 INSURED'S I                              | ID: [999999] PR<br>Patient Name<br>BEAR,B<br>BIRD,T<br>BUNNY,B<br>CAT,S<br>CHARMING,P<br>CINDERELLA,P<br>COYOTE,W                            | OVIDER: DOE<br>Date<br>06/20/08<br>02/10/08<br>06/23/08<br>02/10/08<br>05/24/08<br>08/08/08<br>08/02/08<br>MISSIN                            | , JOHN M.D<br>Charge St<br>37.00<br>190.80<br>33.00<br>31.50<br>508.30<br>169.40<br>135.36<br>G/INVALID    | AT Payer<br>P MARS1<br>P JUPIT<br>P PAPEB<br>P JUPIT<br>P VENUS<br>P VENUS<br>R MERCU                                 | - Trace Number -<br>228000548373000<br>228000548694000<br>228000547552000<br>228000548695000<br>228000548324000<br>228000548019000<br>228000548638000                                                         |
|                                                                                                    |                                                                                                    | REJECTE                                                                                                    |                                                                                                    | Re                                                                                                    | ejected                                                                                                    |
| V102L84690<br>V102L98011<br>V93L942<br>V104L28112<br>V99L78342<br>V91L74691<br>V102L99662                                                                           | DUCK,D<br>DUCK,D<br>DUCK,H<br>DUCK,L<br>EAST,W<br>FOGHORN,G<br>JECKLE,B                                                                      | 06/21/09<br>06/25/08<br>08/31/08<br>08/07/08<br>03/19/08<br>07/20/08<br>06/25/08                                                             | 67.70<br>201.00<br>33.00<br>146.50<br>213.50<br>125.50<br>224.85                                           | P NEPTU<br>P NEPTU<br>P NEPTU<br>P NEPTU<br>P URANU<br>P PLUTO<br>R PAPEB                                             | 228000547831000<br>228000547831000<br>228000548276000<br>228000547612000<br>228000548093000<br>228000548082000<br>228000547842000                                                                             |
| I PAYOR ZIP C                                                                                                    | .ODE **                                                                                                    | *** REJECTE                                                                                                    | D FOR STAT                                                                                                 | E CODE -                                                                                                    | [93/11]                                                                                                    |
| V104L32426<br>V101L98455<br>V103L46856                                                                                                    | FOX,B<br>GODMOTHER,F<br>HECKLE,A                                                                                                    | 08/08/08<br>05/24/08<br>07/12/08                                                                                                    | 100.00<br>33.66<br>128.00                                                                                  | P MARS1<br>P PAPEB<br>P PAPEB                                                                                         | 228000548018000<br>228000548325000<br>228000547866000                                                                                                    |
| V103L72142<br>V104L32882<br>V102L89171<br>V97L80243<br>V104L33409<br>V102L98254<br>V102L85765<br>V102L89326<br>V104L25482<br>V104L25482<br>V104L25482<br>V102L88540 | LION,C<br>MOUSE,M<br>MOUSE,M<br>PUE,P<br>RABBIT,B<br>RUNNER,R<br>SCARECROW,B<br>TINMAN,H<br>TORNADO,D<br>TOTO,D<br>WEST,G                    | 07/18/08<br>08/08/08<br>06/22/08<br>01/18/08<br>08/08/08<br>06/25/08<br>06/21/08<br>06/22/08<br>08/07/08<br>08/07/08<br>08/07/08<br>06/22/08 | 549.75<br>130.00<br>41.50<br>163.50<br>15.00<br>208.70<br>85.00<br>102.40<br>314.00<br>78.65<br>10.00      | P PAPEB<br>P SATUR<br>P SATUR<br>P PAPEB<br>P MARS1<br>P MERCU<br>P EARTH<br>P SATUR<br>P PAPEB<br>P EARTH<br>P MERCU | 228000548475000<br>228000548027000<br>228000548409000<br>228000548691000<br>228000548043000<br>228000547561000<br>228000547772000<br>228000547806000<br>228000548540000<br>228000548541000<br>228000547796000 |
|                                                                                                    | SUB I                                                                                                    | D: [99 <mark>9999]</mark>                                                                                                    | SUB TOTA                                                                                                   | LS                                                                                                    |                                                                                                    |
|                                                                                                    | CLAIM COUNT<br>Mercury Ins<br>Venus Ins<br>Earth Ins<br>Jupiter Ins<br>Saturn Ins<br>Uranus Ins<br>Neptune Ins<br>Pluto Ins<br>Paper (Conv.) | PROCE<br>3<br>2<br>2<br>2<br>3<br>1<br>4<br>1<br>7                                                                                           | SSED<br>354.06<br>677.70<br>163.65<br>152.00<br>222.30<br>273.90<br>213.50<br>448.20<br>125.50<br>1,446.76 | <br>0<br>0<br>0<br>0<br>0<br>0<br>0<br>0<br>1                                                                         | REJECTED<br>135.36<br>0.00<br>0.00<br>0.00<br>0.00<br>0.00<br>0.00<br>0.00<br>0.00<br>0.00<br>224.85                                                                                                    |
| Totals<br>E                                                                                                    | 27 4,07<br>ND OF LISTING F                                                                                                    | 7.57 2<br>OR FILE: IM                                                                                                    | 360.<br>1081601clm1                                                                                        | 21<br>63354⊂NV                                                                                                    |                                                                                                    |

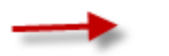

### SAMPLE INS REPORT

| PHYSICIANS HEAL                                                                                                    | PHYSICIANS HEALTH SERVIC ELECTRONIC RESPONSE REPORT |                                                                     |                                                                                  |                                                         |                                                      |  |  |
|----------------------------------------------------------------------------------------------------|-----------------------------------------------------|---------------------------------------------------------------------|----------------------------------------------------------------------------------|---------------------------------------------------------|------------------------------------------------------|--|--|
| Provider Name: PHYSIC<br>Addres s : 1300 S                                                                                                    | TREET ONE,                                          | -1111111 / 70<br>CITY ONE, CA                                       | )563963 (<br>11111                                                               | 002912                                                  | Page 1                                               |  |  |
| Payor Process Date: 0                                                                                                    | 1/24/2009                                           |                                                                     | INS RE                                                                           | eport Rum                                               | n Date: 01/30/2009                                   |  |  |
| Ims Ctl Id Patie                                                                                                    | nt Account                                          | Name                                                                | Svc Date                                                                         | Charge                                                  | Payor Ref #                                          |  |  |
| 024141266213004 15756                                                                                                    | 020101R                                             | RUBBLE,                                                             | 20090123                                                                         | 75.00                                                   | 15756020101R                                         |  |  |
| CLAIM STATUS: [ACCEP<br>024141266219004 15736<br>CLAIM STATUS: [ACCEP                                                                                                    | TED]<br>0111026<br>TED]                             | FLINTSTONE,                                                         | 20091124                                                                         | 120.00                                                  | 157360111026                                         |  |  |
| Provider Name: PHYSIC                                                                                                    | IAN TWO 22-                                         | -22222222 / 70                                                      | 563963 (                                                                         | 008251                                                  |                                                      |  |  |
| Payor Process Date: 0                                                                                                    | 1/24/2009                                           | .IIY IWO, CA                                                        | INS RE                                                                           | eport Rum                                               | n Date: 01/30/2009                                   |  |  |
| Ims Ctl Id Patie                                                                                                    | nt Account                                          | Name                                                                | Svc Date                                                                         | Charge                                                  | Payor Ref #                                          |  |  |
| 024141266817004 48320<br>CLAIM STATUS: [ACCEP                                                                                                    | 20100F4<br>TED]                                     | SCARECROW,                                                          | 20091218                                                                         | 460.00                                                  | 4832020100F4                                         |  |  |
| Provider Name: PHYSIC<br>Address : 2044 s<br>Payor Process Date: 0                                                                                                    | IAN THREE 3<br>TREET THREE<br>1/24/2009             | 3-3333333 /<br>5, CITY THREE                                        | 70563963<br>2, CA 33333<br>INS Re                                                | 000154(<br>port Rur                                     | )<br>n Date: 01/30/2009                              |  |  |
| Ims Ctl Id Patie                                                                                                    | nt Account                                          | Name                                                                | Svc Date                                                                         | Charge                                                  | Payor Ref #                                          |  |  |
| 024141265450004 KO08                                                                                                    | PTEN]                                               | MOUSE, M                                                            | 20090121                                                                         | 120.00                                                  | 3216                                                 |  |  |
| 024141265455004 JU87                                                                                                    | PTED]                                               | DUCK, D                                                             | 20090121                                                                         | 150.00                                                  | 2430                                                 |  |  |
| 024141265456004 9876                                                                                                    |                                                     | RABBIT, B                                                           | 20090121                                                                         | 220.00                                                  | 4112                                                 |  |  |
| 024141265457004 FR45                                                                                                    |                                                     | LION, K                                                             | 20090121                                                                         | 255.00                                                  | 3567                                                 |  |  |
| 024141265464004 98JH                                                                                                    |                                                     | CINDERELLA.                                                         |                                                                                  |                                                         |                                                      |  |  |
| 034141365465004 DNM9                                                                                                    | DTEN                                                |                                                                     | 20090122                                                                         | 105.00                                                  | 1286                                                 |  |  |
| CLAIM STATUS: FACCE                                                                                                    | PTED]                                               | POOH, W                                                             | 20090122<br>20090122                                                             | 105.00<br>150.00                                        | 1286<br>1288                                         |  |  |
| CLAIM STATUS: [ACCE<br>024141265511004 5TR7                                                                                                    | PTED]                                               | POOH, W<br>BIRD, T                                                  | 20090122<br>20090122<br>20090123                                                 | 105.00<br>150.00<br>340.00                              | 1286<br>1288<br>4676                                 |  |  |
| CLAIM STATUS: [ACCE<br>024141265511004 5TR7<br>CLAIM STATUS: [ACCE<br>024141265512004 0DF3<br>CLAIM STATUS: [ACCE                                                                                                    | PTED]<br>PTED]<br>PTED]                             | POOH, W<br>BIRD, T<br>BEARS, T                                      | 20090122<br>20090122<br>20090123<br>20090113                                     | 105.00<br>150.00<br>340.00<br>20.00                     | 1286<br>1288<br>4676<br>4676                         |  |  |
| CLAIM STATUS: [ACCE<br>024141265511004 5TR7<br>CLAIM STATUS: [ACCE<br>024141265512004 0DF3<br>CLAIM STATUS: [ACCE<br>024141265513004 0000<br>CLAIM STATUS: [ACCE                                                                          | PTED]<br>PTED]<br>PTED]<br>PTED]                    | POOH, W<br>BIRD, T<br>BEARS, T<br>FOGHORN,                          | 20090122<br>20090122<br>20090123<br>20090113<br>20090124                         | 105.00<br>150.00<br>340.00<br>20.00<br>295.00           | 1286<br>1288<br>4676<br>4676<br>4677                 |  |  |
| CLAIM STATUS: [ACCE<br>024141265511004 5TR7<br>CLAIM STATUS: [ACCE<br>024141265512004 0DF3<br>CLAIM STATUS: [ACCE<br>024141265513004 0000<br>CLAIM STATUS: [ACCE<br>024141265526004 12JK                                                  | PTED]<br>PTED]<br>PTED]<br>PTED]<br>PTED]           | POOH, W<br>BIRD, T<br>BEARS, T<br>FOGHORN,<br>PATIENT, S            | 20090122<br>20090122<br>20090123<br>20090113<br>20090124<br>20090122             | 105.00<br>150.00<br>340.00<br>20.00<br>295.00<br>180.00 | 1286<br>1288<br>4676<br>4676<br>4677<br>4038         |  |  |
| CLAIM STATUS: [ACCE<br>024141265511004 5TATUS<br>CLAIM STATUS: [ACCE<br>024141265512004 0DF3<br>CLAIM STATUS: [ACCE<br>024141265513004 0000<br>CLAIM STATUS: [ACCE<br>024141265526004 12JK<br>CLAIM STATUS: [ACCE<br>024141265548004 JK89 | PTED]<br>PTED]<br>PTED]<br>PTED]<br>PTED]<br>PTED]  | POOH, W<br>BIRD, T<br>BEARS, T<br>FOGHORN,<br>PATIENT, S<br>TOTO, D | 20090122<br>20090122<br>20090123<br>20090113<br>20090124<br>20090122<br>20090101 | 105.00<br>150.00<br>340.00<br>20.00<br>295.00<br>180.00 | 1286<br>1288<br>4676<br>4676<br>4677<br>4038<br>1256 |  |  |

QUESTIONS REGARDING CLAIMS REJECTED BY YOUR PAYER, CONTACT THE

## **ANSISI 837 Quick Reference**

| LOOP 2000A (Specialty/Taxonomy)        | Segment | EZClaim Location                                                                               |
|----------------------------------------|---------|------------------------------------------------------------------------------------------------|
| Billing Provider Specialty Information | PRV03   | Physician/Facility Library Icon>Billing or Rendering<br>Provider > <b>Taxonomy</b>             |
| LOOP 2010AA (Billing Provider)         |         |                                                                                                |
| Billing Provider Name (Box 33)         | NM103   | Physician/Facility Library Icon>Billing Provider Name and Address                              |
| Billing Provider Primary Identifier    | NM109   | Physician/Facility Library Icon>Billing Provider>NPI                                           |
| Billing Provider Secondary Identifier  | REF02   | Physician/Facility Library Icon>Billing Provider >Tax ID#                                      |
| Billing Provider Secondary Identifier  | REF02   | Physician/Facility Library Icon>Billing Provider >Legacy ID#                                   |
| Billing Provider Address               | N3 & N4 | Physician/Facility Library Icon>Billing Provider>Address & Zip                                 |
| LOOP 2310B (Rendering)                 |         |                                                                                                |
| Rendering Provider Name (Box 31)       | NM103   | Physician/Facility Library Icon>Rendering Provider First and Last <b>Name</b>                  |
| Rendering Provider Primary Identifier  | NM109   | Physician/Facility Library Icon>Rendering Provider>NPI                                         |
| LOOP 2310A (Referring)                 |         |                                                                                                |
| Referring Provider Name (Box 17)       | NM103   | Physician/Facility Library Icon>Referring Provider First and Last <b>Name</b>                  |
| Referring Provider Primary Identifier  | NM109   | Physician/Facility Library Icon>Referring Provider>NPI                                         |
| LOOP 2310D (Facility)                  |         |                                                                                                |
| Service Facility Name (Box 32)         | NM103   | Physician/Facility Library Icon> Facility Name                                                 |
| Facility Address                       | N3 & N4 | Physician/Facility Library Icon>Facility>Address & Zip                                         |
| Facility Primary ID# (If required)     | NM109   | Physician/Facility Library>Facility NPI                                                        |
| LOOP 2010BB (Payer)                    |         |                                                                                                |
| Payer (Insurance Co.) Name             | NM103   | Payer Library Icon>Payer Name                                                                  |
| Payer ID#                              | NM109   | Payer Library Icon>Payer ID                                                                    |
| LOOP 2300                              |         |                                                                                                |
| Claim Information                      |         | General claim information plus Diagnostic Codes and Total Claim Charge                         |
| LOOP 2400                              |         |                                                                                                |
| Service Line Information (Charges tab) |         | Data related to procedure code charges. Ex: Dates, procedure codes, modifiers, charges, units. |